## Configuration de la messagerie Lyon 3 sur Iphone / Ipad (iOS)

## Résumé de la configuration :

- Type de compte : Exchange
- Nom d'utilisateur : votre login intranet
- Serveur : eas.univ-lyon3.fr
- Domaine : lyon3-ad1

## **Configuration détaillée**

- Accédez aux réglages
- Allez sur « Mail, Contacts, Calendrier » puis choisissez « Ajouter un compte... ».

Choisissez le type « Microsoft Exchange »

|                   | Réglages      |                               |                                                                                      |
|-------------------|---------------|-------------------------------|--------------------------------------------------------------------------------------|
|                   | 2.8           | 15:13 <i>4</i>                | .ıl 🗢 🗩                                                                              |
|                   | Mots de passe | > < Mail Comp                 | otes                                                                                 |
|                   | Mail          | COMPTES                       |                                                                                      |
| The second second | Contacts      | > iCloud                      | ×                                                                                    |
|                   | Calendrier    | Exchange                      | Drive, Contacts, Calendrier et 7 de plus > ange Contacts, Calendrier, Rappels, Notes |
| Réglages          | E Rappels     | Mail, Contacts, Calendrier, I |                                                                                      |
|                   | Dictaphone    | Ajouter un compte             | >                                                                                    |
|                   | C Téléphone   | > Nouvelles données           | Push >                                                                               |
|                   | O Messages    |                               | T dont 2                                                                             |
|                   | FaceTime      | >                             |                                                                                      |

Saisissez votre adresse mail, prenom.nom@univ-lyon3.fr

• Après une phase de vérification, il vous est demandé des informations :

- o Serveur : eas.univ-lyon3.fr
- o Domaine : « ad.univ-lyon3.fr » ou « lyon3-ad1 »

o Nom d'utilisateur :

- prenom.nom pour les administratifs et enseignants
- numéro d'étudiant pour les étudiants

| Annuler      | Compte            | Terminé     |
|--------------|-------------------|-------------|
| E-mail       | @univ-l           | yon3.fr     |
|              |                   |             |
| Serveur      | eas.univ-lyon3.fr |             |
|              |                   |             |
| Domaine      | ad.univ-lyon3.fr  |             |
| Nom d'utilis | ateur @ur         | iv-lyon3.fr |
| Mot de pass  | se                |             |
|              |                   |             |
| Description  | Exchange          |             |
|              |                   |             |
| Réglages av  | ancés             | >           |

 Vous pouvez choisir ce que vous désirez synchroniser : messages, contacts, calendriers, rappels.

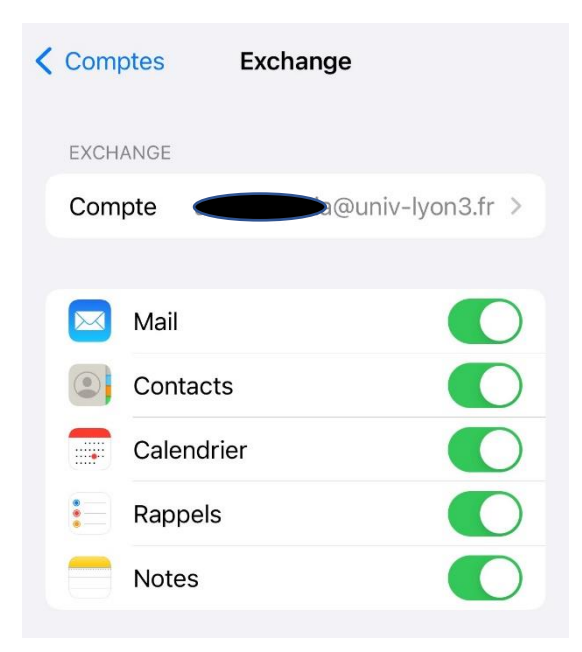